# Tilføj og aktivér produktnøgle

INTELLICHARGE.AI

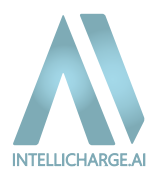

# Huawei forbindelse opsætning

Inden du begynder at aktivere din nye produktnøgle, skal du være sikker på, at du har oprettet forbindelse til det nye API. Her er det vigtigt at bemærke, at HVIS du er installatør, skal du oprette en ejerkonto hos FusionSolar, for at kunne oprette forbindelse til Huawei-systemet. Installatørkonti har begrænsninger, der gør, at du ikke kan gennemføre forbindelsen korrekt, medmindre du bruger en ejerkonto.

Hvis du ikke er installatør og allerede har en ejerkonto på Fusion Solar, starter du blot fra T**rin 1**, for at opsætte det nye API.

Hvi du allerede fra tidligere, har oprettet forbindelsen, kan du blot gå til side 5, for "**Tilføjelse og aktivering af produktnøgle**".

#### TRIN 1

Gå til app.intellicharge.ai og log ind med din konto. Gå derefter til 'konto' og klik på 'invertere'.

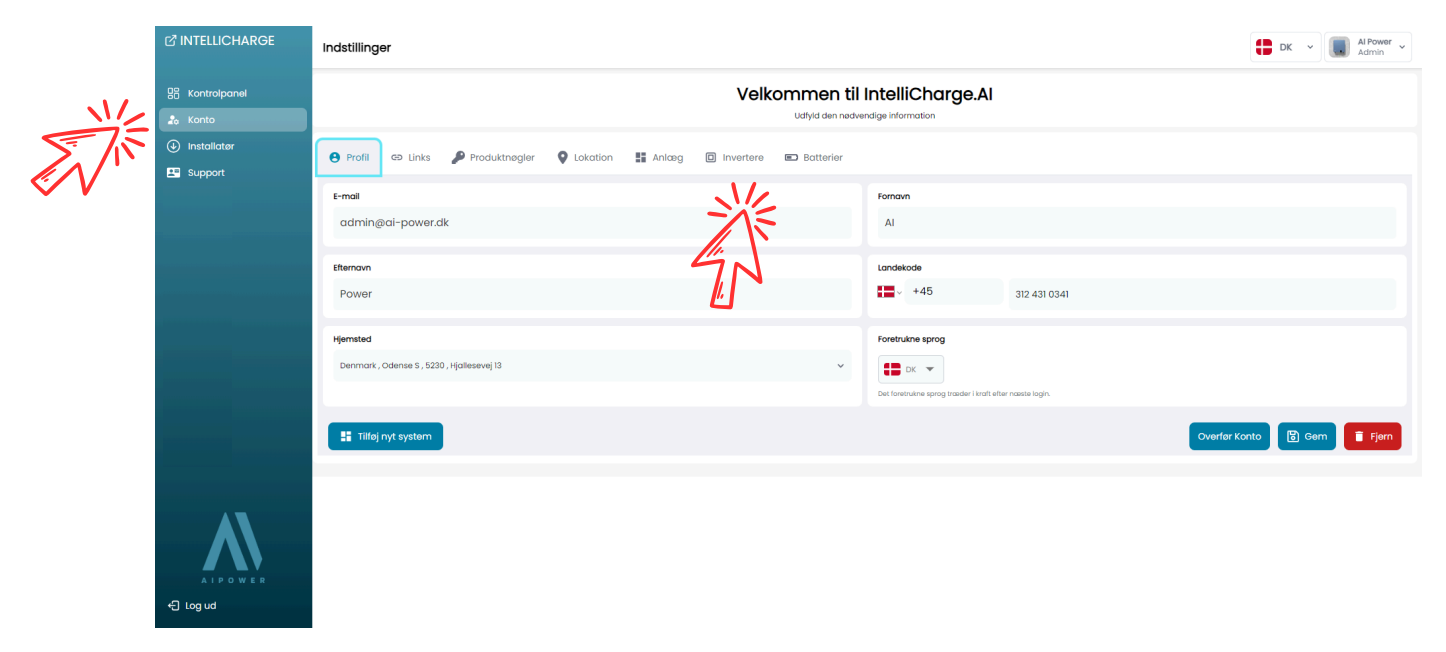

#### TRIN 2

Klik på 'Redigér' i højre side, under handling. Tryk på knappen 'OAuth Link', som vil føre dig videre til Fusion Solar. Her skal du logge ind med din konto, for at give IntelliCharge.Al adgang.

|                           | Indstillinger                                 |                              |                              |                 | DK ~ Al Power ~             |
|---------------------------|-----------------------------------------------|------------------------------|------------------------------|-----------------|-----------------------------|
| 응 Kontrolpanel<br>최 Konto |                                               | Velkomm                      | d den nødvendige information |                 |                             |
| (1) Installatør           | 😝 Profil 😔 Links 🎤 Produktnøgler 🍳 Lokatio    | Rediger                      | ×                            |                 |                             |
|                           | Inverter Alle (2) Massehandling  Anvend Tilfe | Inverter<br>SUN2000-10KTL-M0 | •                            | 6               | Nulsti 👳 Q Sog inverter S.N |
|                           | D Serienummer                                 | Al-planer aktiveret          | . Ко<br>10                   | apacitet (kW) D | 10/1/24                     |
|                           | 236 1234567890                                | Ja                           | ~ 10                         | )               | 0/1/24                      |
|                           |                                               | 0-Export correction (W)      |                              |                 |                             |
| H LOG US                  |                                               | Annuller                     | E Gem                        |                 |                             |

#### TRIN 3

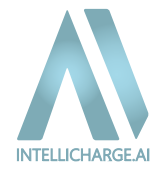

Log ind på FusionSolar ved at indtaste din e-mail og adgangskode og derefter klikke på 'Log In'.

| $\epsilon \rightarrow C$ (G) (E) cauth2.fusionsolar.buswes.com/rest/dp/uidm/cauth2/r1/login-page |                    | @ ☆ 0 6 7 2 4 4 1 |
|--------------------------------------------------------------------------------------------------|--------------------|-------------------|
| FusionSolar Login  Email address/Account name                                                    | <b>FusionSolar</b> |                   |
| Password                                                                                         |                    | Ø                 |
|                                                                                                  | Lug là             |                   |

## TRIN 4

Når du er logget ind, bliver du videresendt til følgende side. Her skal du markere begge felter med 'Allow' og derefter klikke på 'Authorize'.

| <ul> <li>C (a) (a) (a) (a) (a) (a) (b) (a) (b) (a) (b) (a) (b) (b) (b) (b) (b) (b) (b) (b) (b) (b</li></ul>                                                                                                    |
|----------------------------------------------------------------------------------------------------|
| IntelliCharge-AI You are authorizing to log in to IntelliCharge-AI. After authorized login, IntelliCharge-AI will obtain the following permissions:   Allow you to branch for main monitoring, myori, and after mathering Odd), and data majoin.  Allow you to branch you to branch you to branch you to an angel main after a plant and diverse for types adjustment.  The data antipacted to IntelliCharge-AI is in compliance with privary policy. You can cancel the subscitzation in the FusionSolar app at any time. |
| Tapping Authorize indicates that you agree to the Terms of Use and Privacy Policy.                                                                                                    |
| Cancel                                                                                                    |
|                                                                                                    |

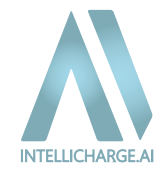

Når du klikker på 'Authorize' i trin 4, vil du enten se en "Success"- eller "Failed"-skærm.

#### SUCCESS

**Success:** Din konto er nu korrekt forbundet, og IntelliCharge.Al har fået den nødvendige adgang til at optimere dit energisystem.

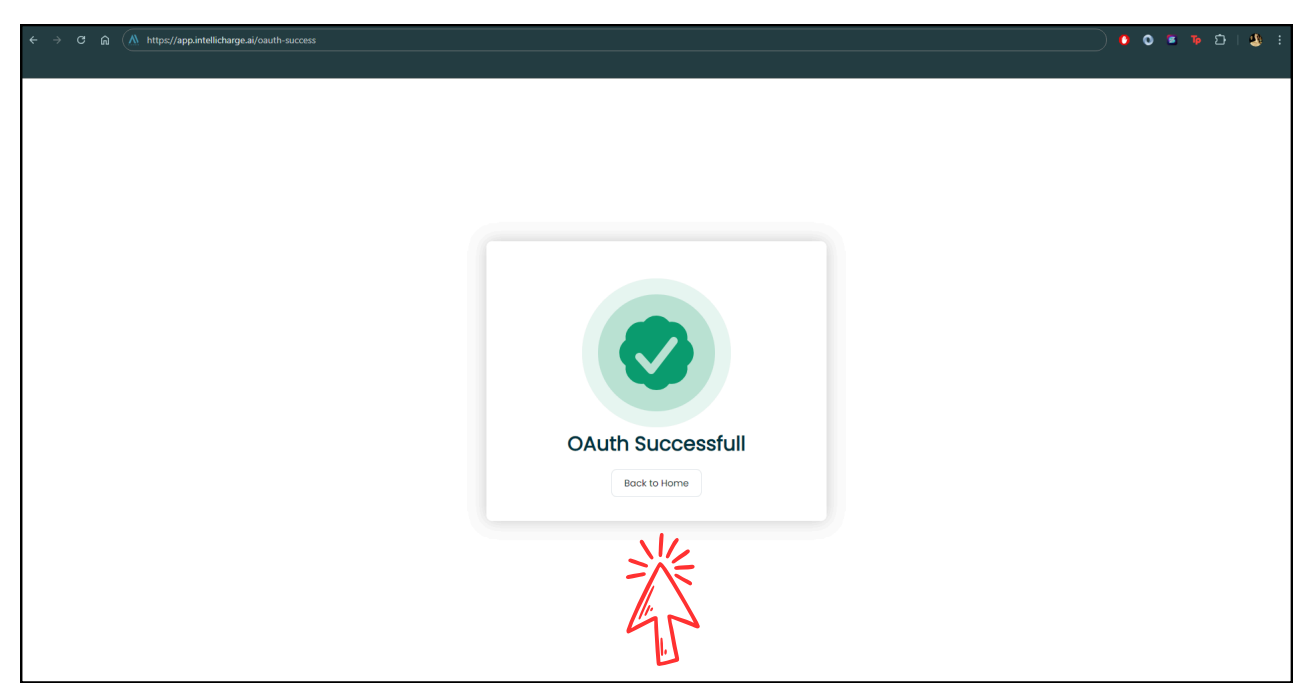

#### FEJL

**Fejl:** Forbindelsen kunne ikke oprettes korrekt. Det kan skyldes forkerte loginoplysninger, manglende tilladelser, eller at du logger ind med en installatørkonto, her skal du oprette en ejerkonto og følge guiden igen. Prøv igen, eller kontakt support for hjælp.

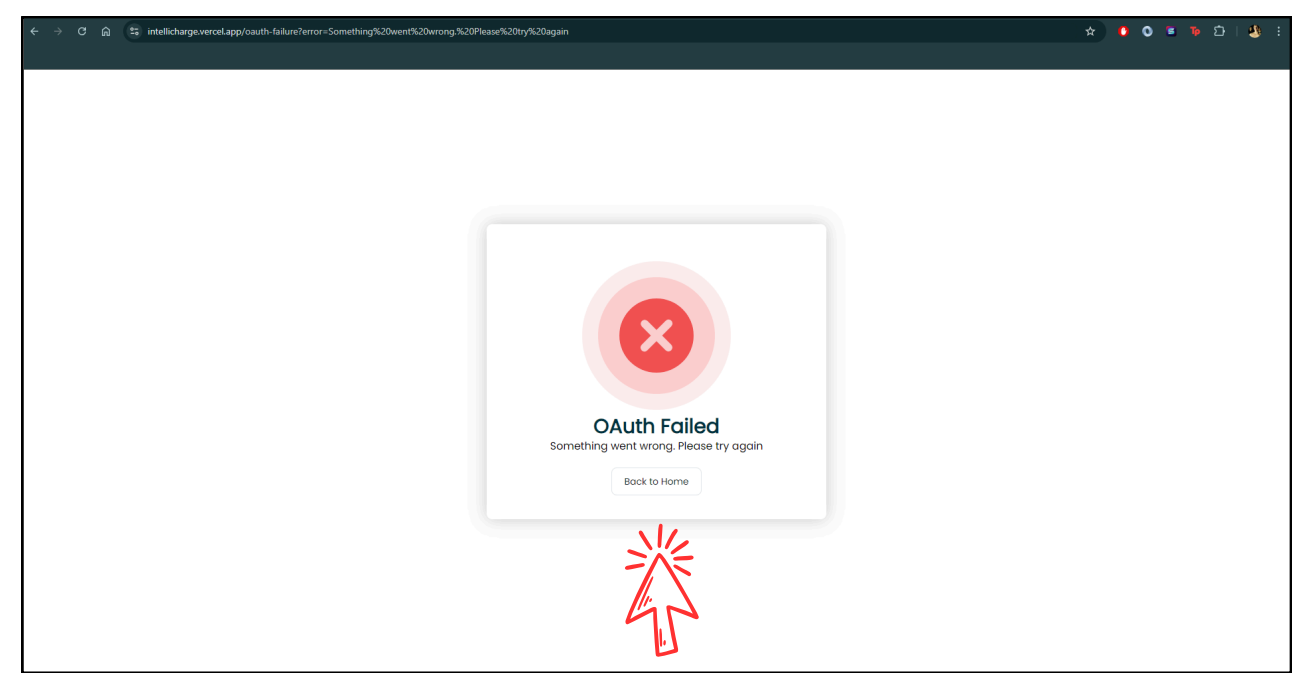

#### TILFØJELSE OG AKTIVERING AF PRODUKTNØGLE

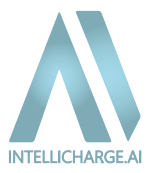

Log ind på din konto på <u>www.app.intellicharge.ai</u> Gå til 'Konto' sektionen, som du finder i venstre side.

|                                          | Kontrolpanel |                                                                                                    | Anlæg Test (Inaktiv) • 🗸 Al Plans 🗸 |                                                                                                    |                                                                                                    | DK ~ Test Test ~ |
|------------------------------------------|--------------|----------------------------------------------------------------------------------------------------|-------------------------------------|----------------------------------------------------------------------------------------------------|----------------------------------------------------------------------------------------------------|------------------|
| 28 Kontrolponel<br>2 Konto<br>Es Support |              | Al og optimeringsplaner dette degn<br>Data ikke fundet                                                                                                    | tdog 🔁 Imorgen                      | Ingen ny kommando blev sendt denne timo; s idiste kommando.                                                                                                    | systemet er enten i selvforbrug tilstand eller følger den                                                                                                    |                  |
|                                          |              | Historiske data<br>Data likke fundet                                                                                                    | I gắr 🔻                             | Dat                                                                                                    | a ikke fundet                                                                                                    |                  |
|                                          |              | Cettorator for elprisor mod toriffor<br>Part Indiana Participana<br>Participana<br>Partic | ldg ♥<br>Id. more €                 | Alterniede Bregowitat      O     OUD ox     OUD ox                                                                                                    | 5.0 Mar<br>0.00 ox 0.00 %<br>Begore 1<br>to the second second se | •                |
|                                          |              |                                                                                                    |                                     | Wednesdy (DIS AM<br>Carrier<br>Park) Clocky<br>Park) Clocky<br>E/ Colore<br>E/ Colore<br>E/ Co | ILCO'S Proy do.                                                                                                    | 97               |

# TILFØJ OG AKTIVÉR PRODUKTNØGLE I SEKTIONEN 'PRODUKTNØGLE'

I Kontoindstillinger kan man **aktivere produktnøgler**.

| Tryk først på | 'Produktnøgle' | og derefter | på 'Tilføj ny.' |
|---------------|----------------|-------------|-----------------|
|               |                |             |                 |

1

| INTELLICHARGE   | Indstillinger |                                                                              | 🛢 DК 🗸 |  |
|-----------------|---------------|------------------------------------------------------------------------------|--------|--|
| 8음 Kontrolpanel |               | Velkommen til IntelliCharge.Al                                               |        |  |
| 🍰 Konto         |               | Udlyld den nædvendige information                                            |        |  |
| Support         |               | 😝 Profil 🕫 Links 👂 Produktnagier 🗣 Lakation 🔢 Anloog 💽 Invertere 📧 Batterier |        |  |
|                 |               | Indias nogle                                                                 |        |  |
|                 |               | Alle (a) Kossehonding * Anvend Titlej ny C Sug efter nagle                   |        |  |
|                 |               | Negle Antal antag Oyldig fra Oyldig II Dato Oversigt                         |        |  |
|                 |               | No data                                                                      |        |  |
|                 |               | Forrige x5 () Neeste x5                                                      |        |  |
|                 |               |                                                                              |        |  |
|                 |               |                                                                              |        |  |
|                 |               |                                                                              |        |  |
|                 |               |                                                                              |        |  |
|                 |               |                                                                              |        |  |
|                 |               |                                                                              |        |  |
|                 |               |                                                                              |        |  |
|                 |               |                                                                              |        |  |
| +⊟ Log ud       |               |                                                                              |        |  |

#### INDTAST DIN PRODUKTNØGLE

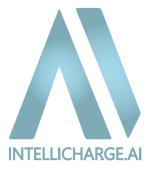

Indsæt nu produktnøglen og tryk på 'Indløs nøgle.'

Produktnøglen kan købes på følgende link: <u>https://www.intellicharge.ai/da/price</u>, hvis du ikke allerede har købt den.

| INTELLICHARGE              | Indstillinger |                                                                                                    | DK v Test Test v |
|----------------------------|---------------|----------------------------------------------------------------------------------------------------|------------------|
| 88 Kontrolpanel            |               | Veikommen til IntelliCharge.Al                                                                                                    |                  |
| E Support                  |               | 😝 Profil (8) Links 🏓 Produktinegier 🛛 Lokation 🚦 Anlang 🔞 Invertere 🗉 Batterier                                                                                                    |                  |
|                            |               | Indias nagle Alle (r) Kouwinositry - Arvend Title ny                                                                                                    |                  |
|                            |               | Nagle Antal onlong Cryldig fra Cryldig 11 Doto Ovenigt.                                                                                                    |                  |
|                            |               | Tilføj ny ×                                                                                                    |                  |
|                            |               |                                                                                                    |                  |
|                            |               | Produktnagie aztetiste - szar- elsze- elsze- elsze-elsze-els |                  |
|                            |               |                                                                                                    |                  |
|                            |               | Actualier 🔪 Indios nagie                                                                                                    |                  |
|                            |               | NE                                                                                                    |                  |
|                            |               |                                                                                                    |                  |
|                            |               | 40                                                                                                    |                  |
|                            |               |                                                                                                    |                  |
| A I P O W E R<br>+ Clog ud |               |                                                                                                    |                  |

### AKTIVÉR DEN NYE PRODUKTNØGLE

Efter du har indtastet produktnøglen skal du aktivere den. Dette gøres ved at gå til 'Anlæg' og tryk 'Rediger' under 'Handling.'

|                 | Indstillinger |                   |               |               |            | 4                   |             |           |        |          |             | 🛢 вк 👻 | Test Test 👻 |
|-----------------|---------------|-------------------|---------------|---------------|------------|---------------------|-------------|-----------|--------|----------|-------------|--------|-------------|
| 98 Kontrolpanel |               |                   |               |               |            | Velkom              | til Intelli | Charge.Al |        |          |             |        |             |
| E Support       |               | 😝 Profil          | db Links      | Produktnøgler | Q Lokation | Anlæg 🖸 invertere 🔳 | Batterier   |           |        |          |             |        |             |
|                 |               | Anlæg<br>Alle (1) | Massehandling | * Anvend      | Tilføj ny  |                     |             |           |        | C P      | C Sog Plant |        |             |
|                 |               | •                 | ID<br>597     | Navn          | Lokation   | Invertere           | Fast pris   | Pris      | Valuta | Dato     | Rediger )g  |        |             |
|                 |               |                   |               |               |            |                     |             |           |        | (4) k) k | NIL         |        |             |
|                 |               |                   |               |               |            |                     |             |           |        |          |             |        |             |
|                 |               |                   |               |               |            |                     |             |           |        |          | 95          |        |             |
|                 |               |                   |               |               |            |                     |             |           |        |          |             |        |             |
|                 |               |                   |               |               |            |                     |             |           |        |          |             |        |             |
|                 |               |                   |               |               |            |                     |             |           |        |          |             |        |             |
|                 |               |                   |               |               |            |                     |             |           |        |          |             |        |             |
|                 |               |                   |               |               |            |                     |             |           |        |          |             |        |             |
| AIPOWER         |               |                   |               |               |            |                     |             |           |        |          |             |        |             |

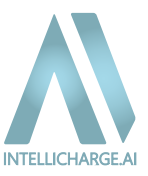

#### TILFØJ PRODUKTNØGLE TIL ANLÆG

For at aktivere produktnøglen skal du vælge din nye produktnøgle i rullemenuen og bekræfte ved at trykke på 'Gem'.

|                 | Indstillinger |                                |                                  |            |                                                                |       |         |                | DK v Test Test v |
|-----------------|---------------|--------------------------------|----------------------------------|------------|----------------------------------------------------------------|-------|---------|----------------|------------------|
| 88 Kontrolpanel |               |                                |                                  | Velkor     | nmen til IntelliCharge.Al<br>Udfyld den nedvendige information |       |         |                |                  |
| E Support       |               | 😝 Profil GƏ Links 👂 Produktrı  | ogler 🛛 Lokation 👫 Anlæg 🗊 ir    | ivertere B | D Batterier                                                    |       |         |                |                  |
|                 |               | Anlæg Alle (1) Massehandling * | Rediger                          |            |                                                                | ×     | C Resul | - Q. Seg Plant |                  |
|                 |               | D Novi                         | Ankag                            |            | Lokation                                                       |       | Dato    | Handling       |                  |
|                 |               | 597 Tes                        | 1621                             |            | Denmark , Odense , 5230 , Helgavej 26                          | ·     | 10/2/24 | 601            |                  |
|                 |               | $\sum$                         | Vailg Produktnagle               | ~          |                                                                |       |         |                |                  |
|                 |               |                                | Tilladte batteritilstande        |            |                                                                | - 1   |         |                |                  |
|                 |               |                                | Egenforbrug                      |            | 0-Export  Smart                                                | •     |         |                |                  |
|                 |               |                                | Oplad Fra Elnettet               |            | Aflad Til Einettet                                             |       |         |                |                  |
|                 |               |                                | Låst 0                           |            | Inaktiv 0                                                      |       |         |                |                  |
|                 |               |                                |                                  |            |                                                                | - 1   |         |                |                  |
|                 |               |                                | Annuller Primære<br>Indstillinge | r op       | Rediger Rediger<br>adningsregter omkostninger                  | ) Gem |         |                |                  |
|                 |               |                                |                                  |            |                                                                |       |         |                |                  |
|                 |               |                                |                                  |            |                                                                |       |         |                |                  |

Produktnøglen er nu aktiveret!

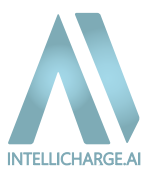

# Hvornår begynder IntelliCharge.Al at styre systemet?

Når din nye produktnøgle er aktiveret, begynder IntelliCharge.Al straks at lære dit forbrug og system at kende igen. Denne proces tager cirka 7 hverdage og sikrer, at systemet bliver optimeret til dine behov, din lokation, aktuelle vejrforhold og elpriser og tariffer.

Dog, hvis systemet fortsat har modtaget data, selvom IntelliCharge.Al ikke har været aktivt, vil det forkorte indlæringsperioden og sikre en endnu hurtigere optimering.

Hvis du har spørgsmål eller brug for hjælp, står vi klar til at assistere dig.

#### Kontakt os på følgende:

- E-mail: Send os en e-mail på info@intellicharge.ai med en kort beskrivelse af dit problem.
- Telefon: Ring til os på +45 26 25 82 22 for at tale med en fra teamet direkte. For hurtig og effektiv assistance, hav den e-mail klar, som dit system er oprettet med, ved opkaldet.
- Telefontider:
  - Mandag-Fredag 8:30-16:00
  - Lørdag & søndag: Lukket